# Tutorial

Caro aluno, todas as suas rotinas acadêmicas serão realizadas no seu Ambiente Virtual de Aprendizagem.

Abaixo segue as principais funções do AVA e os recursos que ele lhe oferece.

# **Realize seu Login**

Para acessar o AVA (Ambiente Virtual de Aprendizagem) você deverá estar matriculado em um dos nossos cursos e realizar o login, conforme tela a seguir:

| Modelo EaD    |                                                                                                    | Log in |
|---------------|----------------------------------------------------------------------------------------------------|--------|
| RECOLA MODELO | Acessar Área do Aluno<br>Login<br>Senha<br>Esqueci minha senha<br>Acessar<br>Acessar<br>Acessar<br>Senha<br>Login Seu e-mail.<br>Denia cadatrada<br>Senha Cadatrada<br>Cigure aqui e matricule-se » |        |

Depois de matriculado em um de nossos cursos, seu login será o seu e-mail e a sua senha será a cadastrada no momento do registro de dados da matrícula.

Após digitar o login e a senha cadastrados, clique em "Entrar" para ter acesso ao AVA (Ambiente Virtual de Aprendizagem):

# **Recupere sua Senha**

Caso tenha esquecido sua senha, clique em "Esqueci minha senha", conforme a tela mostrada na figura a seguir:

| Modelo EaD                                                                                                    |  |
|----------------------------------------------------------------------------------------------------|--|
| Acessar Área do Aluno<br>Login<br>Senha<br>Couper minina sento<br>Acessar Área do Aluno<br>Login<br>Senha<br>Senha<br>Couper minina sento<br>Acessar Área do Aluno<br>Login<br>Senha<br>Senha<br>Sen |  |

Para recuperar a senha, digite seu login, que é o seu e-mail cadastrado, no campo "Seu login" e clique em "Iniciar recuperação de senha" como pode ser visualizado na figura a seguir:

| Seu Login                                          |                              |
|----------------------------------------------------|------------------------------|
| Breencha ett                                       | iniciar recuperação de senha |
|                                                    | e campo.                     |
| © 2017 Prospere itb. Todos os direitos reservados. |                              |

O sistema enviará para o seu e-mail cadastrado um código que deverá ser digitado dentro do campo "Informe o código". Depois de informado, clique em "Continuar", conforme imagem abaixo:

| Modelo EaD                                                       | Log in |  |
|------------------------------------------------------------------|--------|--|
| Recupere sua Senha.                                              |        |  |
| EOWELTON<br>Foi envisão um código de confirmação para seu email. |        |  |
| Inferme e códige                                                 |        |  |
| © 2017 Prospere Rb. Todos os direitos reservados.                |        |  |

A seguir, você poderá cadastrar uma nova senha, confirmando-a e clicando no campo "Alterar senha", conforme imagem:

| Modelo EaD                     |                    | Login |
|--------------------------------|--------------------|-------|
| Recupere sua                   | Senha.             |       |
| Informe sua nova<br>Neva senha | senha              |       |
| Confirme nova senha            | Adaran Sereka      |       |
| © 2017 Prospere itb. Todos os  | aretos reservados. |       |
|                                |                    |       |
|                                |                    |       |

Após esse procedimento, você poderá acessar normalmente o AVA (Ambiente Virtual de Aprendizagem).

# AVA (Ambiente Virtual de Aprendizagem)

Na tela inicial do AVA (Ambiente Virtual de Aprendizagem), aparecerão as informações do curso em que você está matriculado, como: nome, carga horária, onde fica localizado o seu Polo, o módulo de componentes curriculares disponível, o número da sua matrícula, a data de início e de término do módulo em curso, a renovação automática e o seu rendimento acadêmico no curso como um todo.

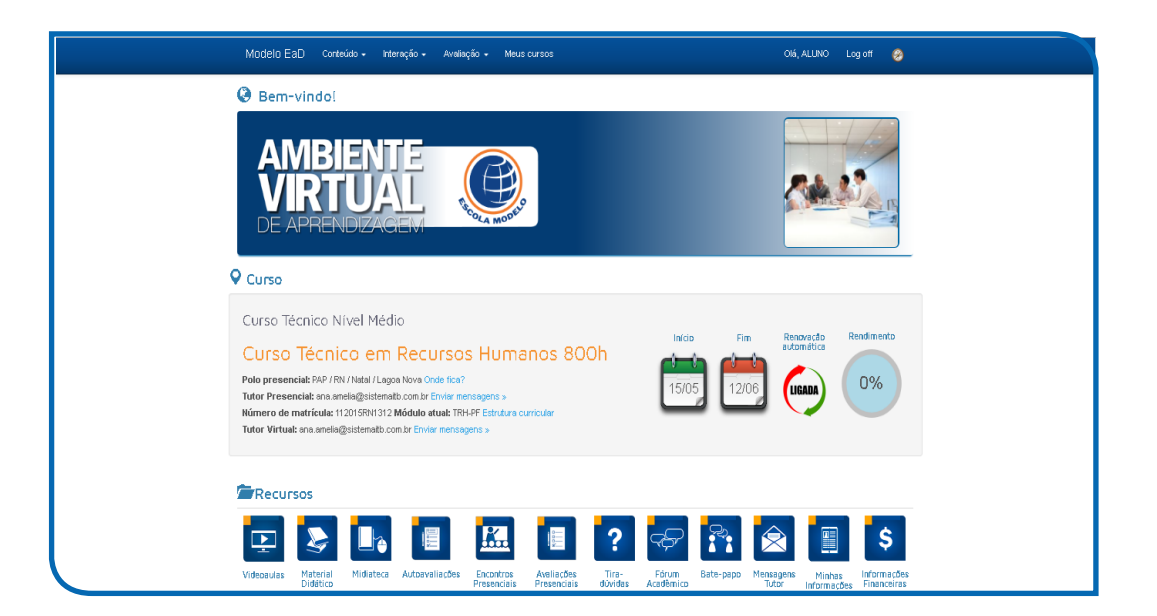

#### Recursos

Para acessar o conteúdo do curso, você possui na opção "Recursos" uma série de atalhos que irá conectá-lo ao seu curso, conforme detalharemos a seguir.

#### Acesse as Videoaulas

Na tela principal do Sistema, iremos detalhar agora como acessar a "Videoaula", conforme tela a seguir:

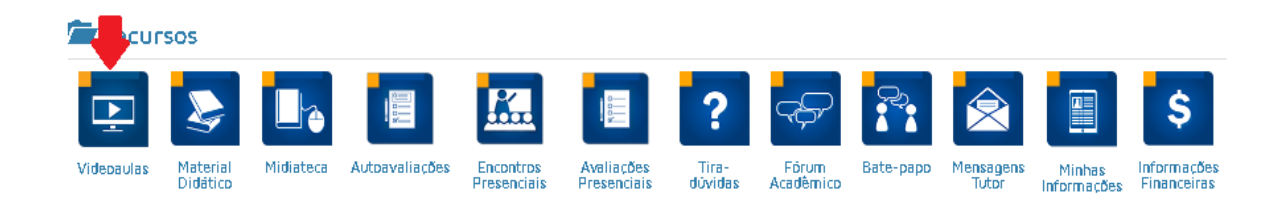

Clicando neste ícone, você assiste as Videoaulas de acordo com o módulo disponibilizado e escolhido pelo aluno e os componentes curriculares associados ao mesmo, conforme pode ser visualizado na tela a seguir:

| AVA / Selecionar videoaula | Clique aqui para<br>escolher o Bloco<br>temático. |                     |                            |  |
|----------------------------|---------------------------------------------------|---------------------|----------------------------|--|
| Módulo                     | Rendimen                                          | to acadêmico        |                            |  |
| TCON Acolhimento           | Atividade                                         |                     | Status                     |  |
| Componente curricular      | Aula 01                                           |                     | <b>OK</b> (3h)             |  |
| Processos de Aprendizagem  | Aula 02                                           |                     | <b>Ok</b> (3h)             |  |
| Videoaulas disponíveis     | Clique aqui para                                  | ão 01               | Feito (2h) III (10,00 pts) |  |
| Aula 01                    | escolher o Autoavaliaç<br>componente.             | ão 02               | Feito (2h) all (10,00 pts) |  |
|                            | Resumo d                                          | o Componente        |                            |  |
| → Aula 02                  | Horas Cursa                                       | ias: 🕒 10           |                            |  |
|                            | Pontos Autoa                                      | valiações: 📶 10,00  |                            |  |
| lique aqui e               | Pontos Avalia                                     | ções Presenciais: " | al 0,00                    |  |
| ideoaula.                  | Pontos Avalia                                     | ição de Recuperaçã  | ăo: "11 0,00               |  |
|                            | Pontos Avalia                                     | cões Complementa    | ares: 🕂                    |  |

Ressaltamos que a Aula 02 só será disponibilizada após você ter assistido a Aula 01, sendo esse mesmo critério utilizado para a disposição das demais Videoaulas que façam parte do componente curricular.

Ainda no ícone de Videoaulas, acompanhe seu rendimento acadêmico de acordo com o módulo e componente curricular escolhido, visualizando as horas cursadas relativas a cada aula assistida, sabendo se foi realizada a Autoavaliação e a Avaliação Presencial, como também sua média nos componentes curriculares ofertados no módulo.

É importante lembrar que só será finalizado o componente curricular quando cumpridos os requisitos, que são: assistir todas as Videoaulas disponibilizadas, realizar a Autoavaliação para cada aula assistida e, por fim, realizar a Avaliação Presencial.

No resumo do módulo, você encontra a quantidade de horas-aulas assistidas e o número de componentes curriculares concluídos — de acordo com os que são ofertados no módulo de componentes curriculares em curso pelo aluno.

Há também, no final dessa tela, a informação sobre as "Videoaulas assistidas", em que você saberá o número das aulas assistidas e suas cargas horárias.

Para assistir uma Videoaula, deve-se clicar no nome da aula que se deseja, conforme pode ser visto na figura anterior; para só então aparecer uma tela similar a esta a seguir:

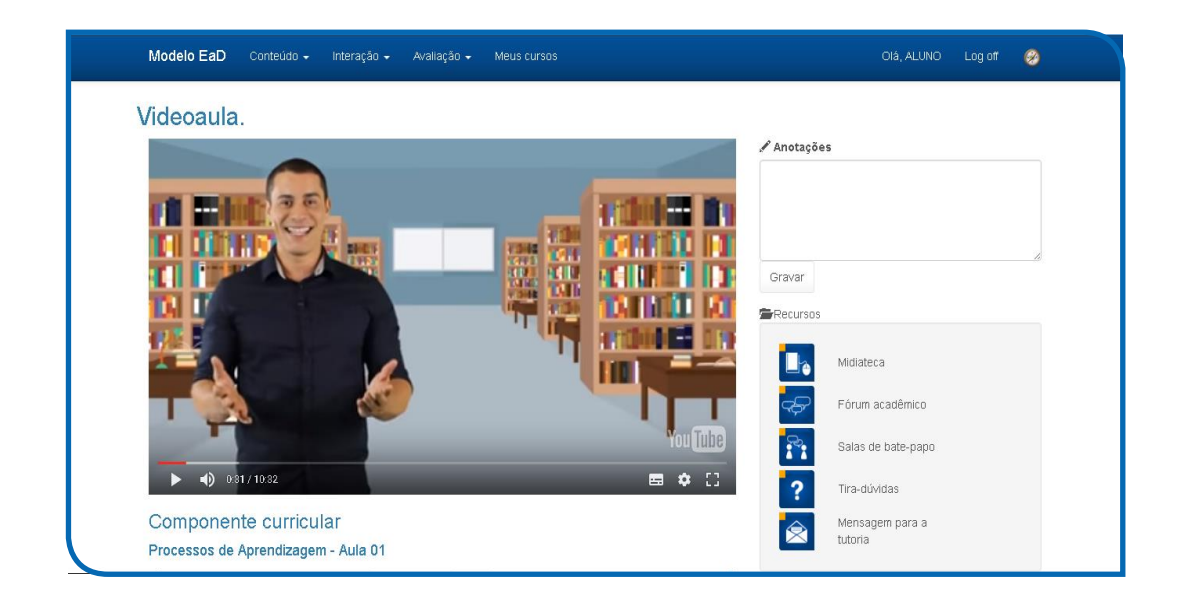

Nessa tela, você terá acesso também ao material didático composto pelo livro e pelos slides, disponibilizados para todas as aulas do componente curricular selecionado.

Atenção, observe que quando você estiver assistindo a Videoaula, em algum momento aparecerá uma confirmação de sua presença, clique em "OK" para confirmar. Caso você não consiga confirmá-la, a Videoaula voltará ao início e será necessário começar a assisti-la novamente. Portanto, não se disperse. Quando estiver estudando, mantenha sua atenção para ter um excelente aproveitamento.

Ainda nessa tela, você poderá realizar alguma anotação que achou pertinente. A partir do instante que você iniciar a digitação, automaticamente, o sistema pausará a Videoaula. Após concluída, clique no item "Gravar" para registrar suas anotações. Elas ficarão gravadas no item "Anotações realizadas", acompanhadas com o registro do horário e da data em que ela foi realizada, conforme consta na figura abaixo.

| MOdelo EaD Contexido - Interação - Avaisção - Meus cursos     | Ciś, ALUNO Logoff 🤌                                                                                      |
|---------------------------------------------------------------|----------------------------------------------------------------------------------------------------|
| Videoaula.                                                    | tites                                                                                                    |
| Do que nos lembramos<br>após duas semanas?                    | Clique aqui e<br>realize a<br>digitação das<br>suas anotações.                                           |
| Activation and products in type to product                    | Midateos<br>Fórum académico<br>Salas de bate-papo                                                        |
| Componente curricular     Processos de Aprendizagem - Aula 02 | Mensagen para a tutoria                                                                                  |
| Anotações realizadas                                          | Otterial didico disponível     Clique aqui para     Livro Didico     Sides da ada 01     Sides da ada 02 |

Ainda nessa tela de Videoaula, você pode ter acesso aos ícones de Midiateca, Fórum Acadêmico, Sala de Bate-papo, Tira-dúvidas e Mensagem para a Tutoria, os quais estarão detalhados posteriormente.

# Acesse o Material Didático

Retornando à tela principal do Sistema, iremos detalhar agora como acessar o "Material Didático", conforme tela a seguir:

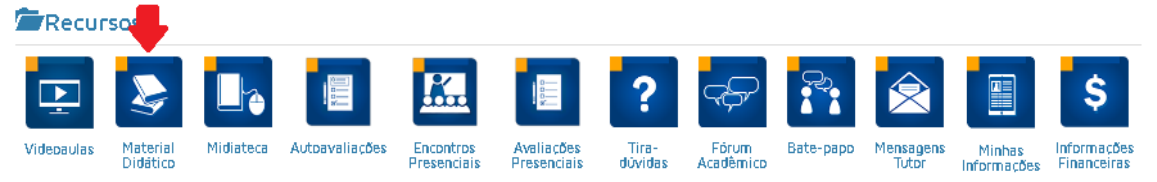

Após clicar no ícone "Material Didático", marcado acima, aparecerá a tela abaixo:

| AVA / Material didático                            | Clique aqui para                                            |                          |                                  | UIA, ALUNU | LUG UN |  |
|----------------------------------------------------|-------------------------------------------------------------|--------------------------|----------------------------------|------------|--------|--|
|                                                    | escolher o<br>Módulo.                                       | Material didático dispor | nível                            |            |        |  |
| Módulo                                             |                                                             | Livro Didático <         | Clique aqui e tenha              |            |        |  |
| TADM Acolhimento                                   | ¥                                                           | Slides da aula 01        | acesso ao livro do<br>componente |            |        |  |
| Componente curricular                              |                                                             | Slides da aula 02        | curricular<br>escolhido.         |            |        |  |
| Processos de Aprendizagem                          | Å                                                           |                          |                                  |            |        |  |
| © 2017 Prospere itb. Todos os direitos reservados. | Clique aqui para<br>escolher o<br>componente<br>curricular. |                          |                                  |            |        |  |

Escolha o Módulo e o componente curricular. Então, aparecerá o material didático disponível, que se constituirá do livro e dos slides da aula do componente curricular escolhido, conforme marcado na figura acima.

#### Acesse a Midiateca

Voltando à tela inicial do AVA (Ambiente Virtual Aprendizagem), o próximo ícone que você pode acessar é o "Midiateca", conforme tela abaixo.

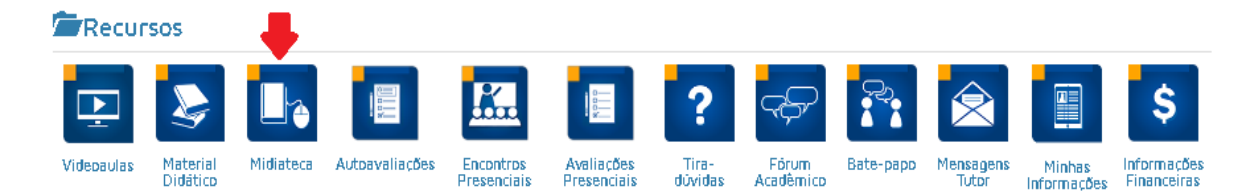

Após clicar no ícone "Midiateca", marcado acima, aparecerá a tela abaixo:

| Modelo  | o EaD Conteúdo - Inte | ração <del>-</del> Avaliação <del>-</del> M                                                                            |                                    |           |            |                            | 0 |  |
|---------|-----------------------|----------------------------------------------------------------------------------------------------|------------------------------------|-----------|------------|----------------------------|---|--|
| AVA / N | vidiateca             |                                                                                                    |                                    |           |            |                            |   |  |
| Midia   | as                    |                                                                                                    |                                    |           | Recursos   |                            |   |  |
| Sem     | nana de Provas Pre    | senciais                                                                                                    |                                    | Publicado |            | Midiateca                  |   |  |
|         | Prov                  | as Preser                                                                                                    | nciais                             |           | ÷          | Fórum acadêmico            |   |  |
|         | Perío                 | odo: 29 de Maio a 02 de .                                                                                              | Junho                              |           | <b>?</b> : | Salas de bate-papo         |   |  |
|         | TADM                  | <ul> <li>Gestão de Carreira</li> <li>Gestão de Recursos Humanos</li> <li>Sistema de Gestão Empresarial</li> </ul>      |                                    |           | ?          | Tira-dúvidas               |   |  |
|         | TCON                  | <ul> <li>Planejamento Estratégico</li> <li>Responsabilidade Socioambiental</li> <li>Departamento de Pessoal</li> </ul> |                                    |           | 2          | Mensagem para a<br>tutoria |   |  |
|         | TFIN                  | Gerenciador de Dados     Planejamento Estratégico     Mercado Financeiro                                               | 🖉 tela material diditico 1 - Paint |           |            |                            |   |  |
|         | TRH                   | Responsabilidade Socioambiental     Planejamento e Análise de Postos e                                                 |                                    |           |            |                            |   |  |
|         | тят                   | Português Instrumental     Informática Bácica e Mobilidade                                                             |                                    |           |            |                            |   |  |

# Acesse a Autoavaliação

Na página inicial do AVA (Ambiente Virtual Aprendizagem), você poderá clicar no ícone Autoavaliações para verificação das aprendizagens desenvolvidas de acordo com o componente curricular escolhido. Ressaltamos que ficarão disponíveis apenas as Autoavaliações das Videoaulas já assistidas.

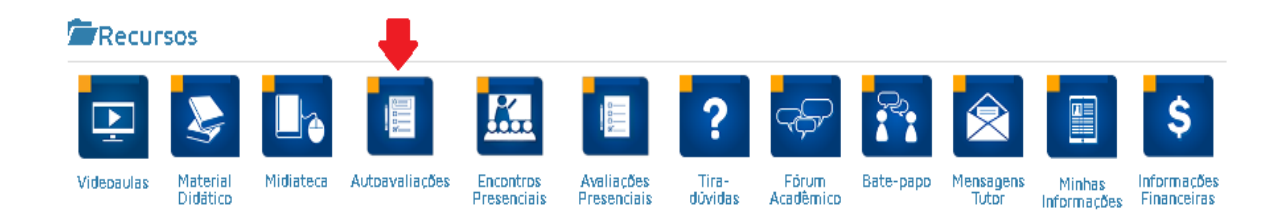

Ainda dentro deste ícone, você terá acesso ao seu "Rendimento acadêmico", no qual constará a situação dos componentes curriculares do Módulo escolhido, como: as videoaulas cursadas, se já foi realizada a Autoavaliação de alguma videoaula e a sua média.

| Modelo EaD Conteúdo - Interação - Avaliação - Meus cursos           |                                          | Olá, ALUNO Log off 🤗       |  |
|---------------------------------------------------------------------|------------------------------------------|----------------------------|--|
| AVA / Realizar autoavallação                                        |                                          |                            |  |
| Módulo                                                              |                                          |                            |  |
| TADM Acolhimento                                                    | Rendimento acadên                        | nico                       |  |
| Componente curricular                                               | Atividade                                | Status                     |  |
| Processos de Aprendizagem                                           | Aula 01                                  | ок 🕲 (3h)                  |  |
|                                                                     | Aula 02                                  | ок 🕲 (3h)                  |  |
| Autoavaliações disponíveis                                          | Autoavaliação 01                         | Fetto 🛇 (2h) 📶 (10,00 pts) |  |
| Autoavaliação - Aula 01                                             | Autoavaliação 02                         | Feito 🕲 (2h) 📶 (8,00 pts)  |  |
| Clique aqui e realize a<br>Autoavaliação da<br>videoaula assistida. | Resumo do Compor<br>Horas Cursadas: 🛇 10 | nente                      |  |
|                                                                     | Pontos Autoavaliações:                   | al 9,00                    |  |
|                                                                     | Pontos Avaliações Preser                 | nciais: 📶 0,00             |  |
|                                                                     | Pontos Avaliação de Reci                 | uperação: 📶 0,00           |  |
|                                                                     | Pontos Avaliações Compl                  | ementares: + 0,00          |  |
|                                                                     | Total de pontos: "Il 9,00                | )                          |  |

#### **Acesse os Encontros Presenciais**

Outro ícone disponível na página principal é o dos "Encontros Presenciais", conforme à tela a seguir:

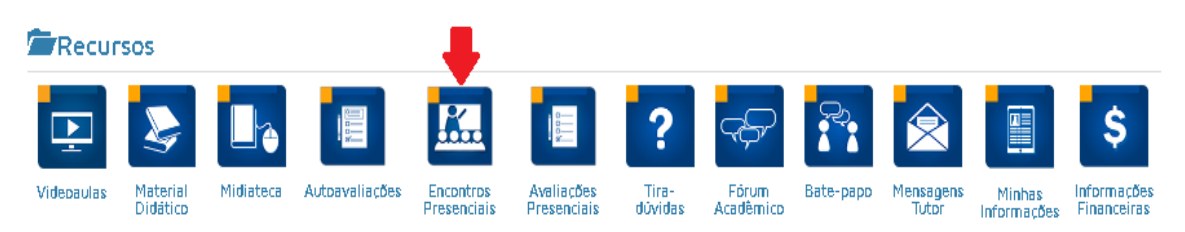

#### Vejamos os passos seguintes:

No campo "Encontros Presenciais", você encontra informações sobre o período em que esses encontros estarão disponíveis, como também a possibilidade de inscrição em cada encontro estabelecido pelo calendário acadêmico do curso. Lembramos que para realização das avaliações presenciais é necessário que você realize o agendamento.

| Período             | entre:                       |               |           |                       |                       |                    |
|---------------------|------------------------------|---------------|-----------|-----------------------|-----------------------|--------------------|
| 01/05/201           | e 30/06/2017 23:59:59 Listar |               |           |                       |                       |                    |
| Encont              | OS:                          |               |           |                       |                       |                    |
| Data                | Finalidade                   | Alunos<br>Max | Inscritos | Inscrições<br>Abertas | Encontro<br>Encerrado |                    |
| maio/2017           | Prova Presencial             | 10            | 2         | 1                     | 1                     | Encontro encerrado |
| 02                  |                              |               |           |                       |                       |                    |
|                     |                              |               |           |                       |                       |                    |
| 14:00h              |                              |               |           |                       |                       |                    |
| 14:00h<br>maio/2017 | Prova Presencial             | 10            | 5         | 1                     | <                     | Encontro encerrado |

Após selecionar o encontro em que irá participar, o sistema apresentará as telas seguintes:

|                           |                                                                                      |    |   |  | Olâ, ALUNO Log off 🛞        |
|---------------------------|--------------------------------------------------------------------------------------|----|---|--|-----------------------------|
| 16:00h                    |                                                                                      |    |   |  |                             |
|                           | Prova Presencial                                                                     | 15 | 1 |  | x ncontro encerrado         |
| 29<br>18:00h              | Inscrever-se<br>Data do encontro<br>30/05/2017 15:00:00                              |    |   |  |                             |
| maio/2017<br>29<br>19:00h | Prova Preser<br>Finalidade do encontro<br>Prova Presencial<br>Menagem para a tutoria |    |   |  | Encontro encerrado          |
| maio/2017<br>30<br>15:00h | Prova Presen                                                                         |    |   |  | crever-se neste encontro    |
| maio/2017<br>30           |                                                                                      |    |   |  | Inscrever-se neste encontro |

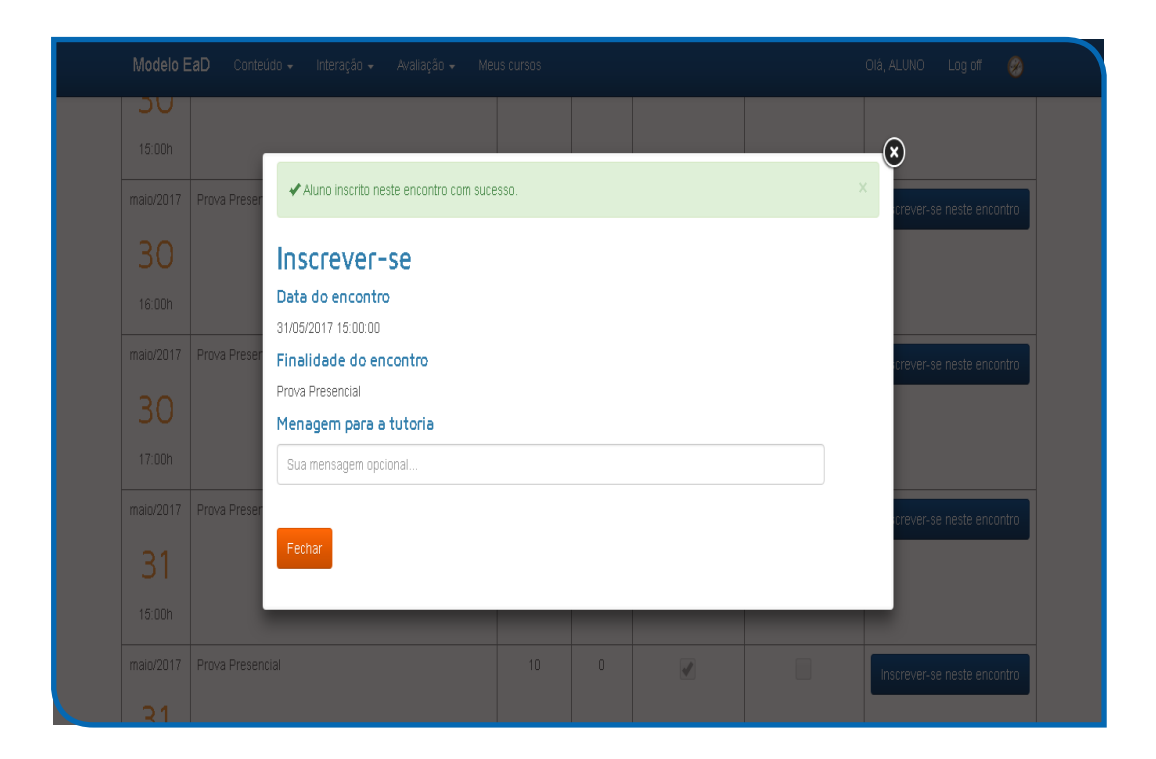

| Model                    | EaD Conteúdo - Interação - Avaliação - 1 | Meus cursos |   |   | Olá, ALUNO Log off 🤗             |  |
|--------------------------|------------------------------------------|-------------|---|---|----------------------------------|--|
| 3U<br>15:00h             |                                          |             |   |   |                                  |  |
| maio/201<br>30<br>16:00h | 7 Prova Presencial                       | 10          | 1 | Ø | Inscrever-se neste encontro      |  |
| maio/201<br>30<br>17:00h | 7 Prova Presencial                       | 10          | 1 |   | Inscrever-se neste encontro      |  |
| maio/201<br>31<br>15:00h | 7 Prova Presencial                       | 10          | 4 |   | (Inserito) Modificar Inserição » |  |
| maio/201                 | 7 Prova Presencial                       | 10          | 0 | I | inscrever-se neste encontro      |  |

# Acesse o Tira-dúvidas

O próximo ícone disponível é o relativo ao "Tira-dúvidas", conforme à tela a seguir:

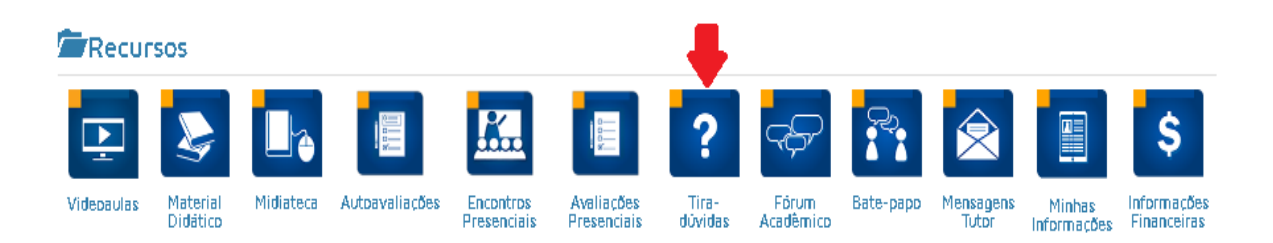

Pelo qual você poderá fazer perguntas ao seu tutor relativas ao conteúdo visto nos diversos componentes curriculares cursados, como também ter acesso aos questionamentos já realizados entre os outros alunos e o tutor, conforme pode ser visualizado na tela abaixo:

| XXA       The devided         Percentas       Image: Status         En: :::::::::::::::::::::::::::::::::::                                                                                                    | M0:delo EaD Conteúdo + Interação + Availação + Meus cursos                                                                                                    | Olé, ALUNO Log off 🤣                                                                                                    |
|----------------------------------------------------------------------------------------------------|----------------------------------------------------------------------------------------------------|----------------------------------------------------------------------------------------------------|
| En: 2001/2001/03/40/7 - JÚLUC DESÁR FEBREIRA MACEOO De persona:   En: 2001/2001/03/40/7 - JÚLUC DESÁR FEBREIRA MACEOO De persona:   Con dia, gostaria de sater onde encontro recursos para agrender sobre a obrigatoriadade do tregistro na CBO   Mos note Júlio   Realmente au não lenho essa informação no monerto, já procursou na internet??   Vou procurs sater:   Art,   Na Amélia Agra responder:   Ana Amélia Agra responder: Enclusore a during para a futoria Enclusore a during para a futoria Menagemente a futoria Enclusore do transmitione para a futoria Menagemente a futoria Enclusore do transmitione para a futoria | <br>AVA / Tire-dúvidas                                                                                                    |                                                                                                    |
| Em: Houzupi to Viuzu 10 - Jobil DESHA PEntellina Intru-Elo Compagnination<br>Bon dia, gostaria saber quando algunas aulas de gestão serião liberadas. Chrigado                                                                                                    | ARA 1 Tra-dividas  Perguntas  C En: 2001/2016 03 49:07 - JÚLIO CESÁR FERREIRA MACÈDO C Don da, gostaria de saber onde encortro recursos para aprender sobre a obrigatoriedade do registro na CBO perguntos:  C Don da, gostaria de saber onde encortro recursos para aprender sobre a obrigatoriedade do registro na CBO perguntos:  C Don da, gostaria saber quando algunas sulas de gestão serão liberadas. Obrigado | Image: Access of the second of the second |

Você poderá acessar ainda nessa tela os seguintes "Recursos": Midiateca, Fórum Acadêmico, Salas de Bate-papo, Tira-dúvidas e Mensagem para a Tutoria.

# Acesse o Fórum Acadêmico

Voltando para a página principal do AVA (Ambiente Virtual Aprendizagem), você pode acessar o ícone relativo ao "Fórum Acadêmico", conforme à tela a seguir:

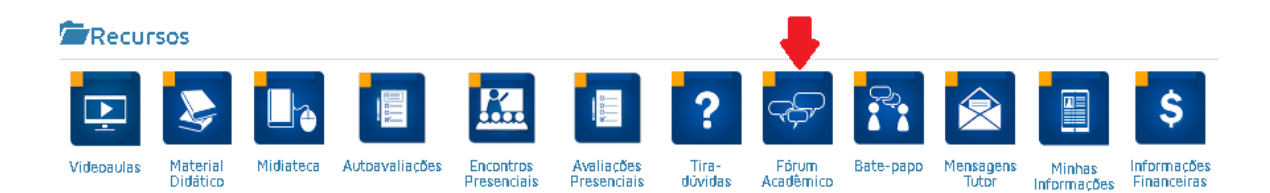

No qual você deve realizar suas postagens de acordo com o componente curricular e o tópico proposto pelo tutor. Clique no item "Leia mais" e visualize o que seu tutor deseja que você poste.

Você pode realizar suas postagens clicando no item "Nova postagem" e ainda responder alguma postagem de outro aluno ou do próprio tutor clicando no item "Responder". Quando fizer uma postagem, seja original, estude antes e use suas próprias palavras, evitando copiar outras postagens.

Estará disponível também no item "Recursos" o acesso à Midiateca, à Sala de Bate-papo, ao Tira-dúvidas e à Mensagem para a Tutoria.

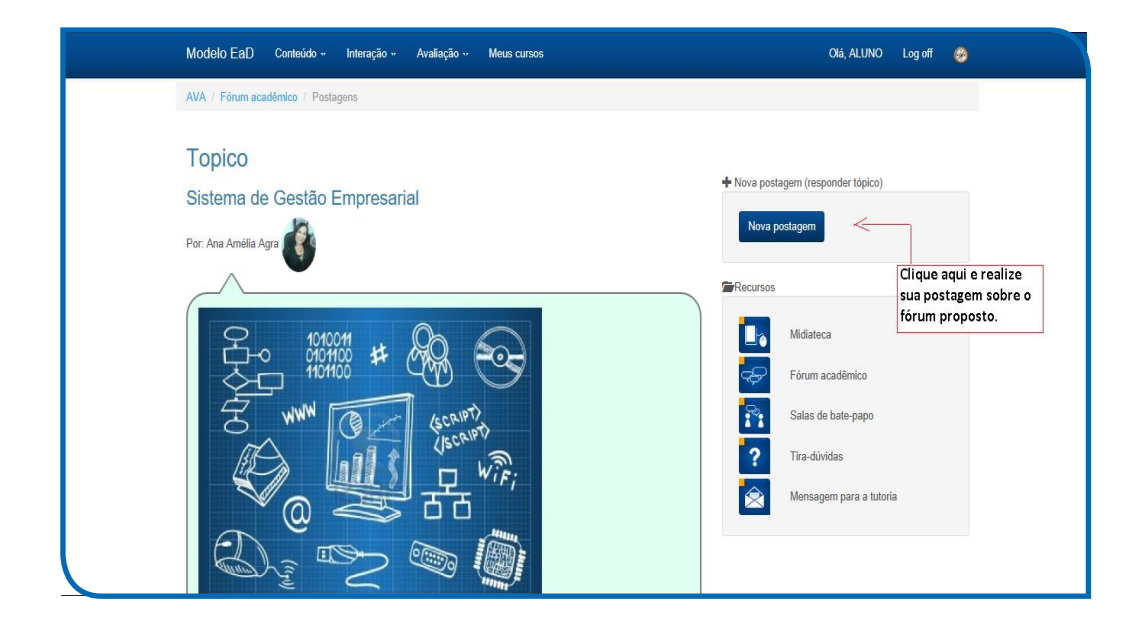

|                                            | - As Informações de qualidade são essenciais para uma boa tomada de decisão.                               |  |
|--------------------------------------------|----------------------------------------------------------------------------------------------------|--|
|                                            | Em: 06022017 21 31:15 Por: KELSON PEREIRA                                                                  |  |
|                                            | Parabénsili Você concluiu seu curso técnicol<br>Desejamos sucesso na sua profissão.<br>Equipe Prospere Itb |  |
|                                            | Respondida em: 16/02/2017 19:38:33 Por. Ana Amélia Agra                                                    |  |
|                                            | Responder                                                                                                  |  |
| Clique aqui e<br>a alguma pos<br>realizada | responda<br>tagem gem                                                                                      |  |

# Acesse o Bate-papo

Clique no ícone "Bate-papo", localizado na página inicial do AVA (Ambiente Virtual Aprendizagem), para ter acesso à sala de Bate-papo aberta pelo tutor, conforme pode ser visualizado na tela abaixo.

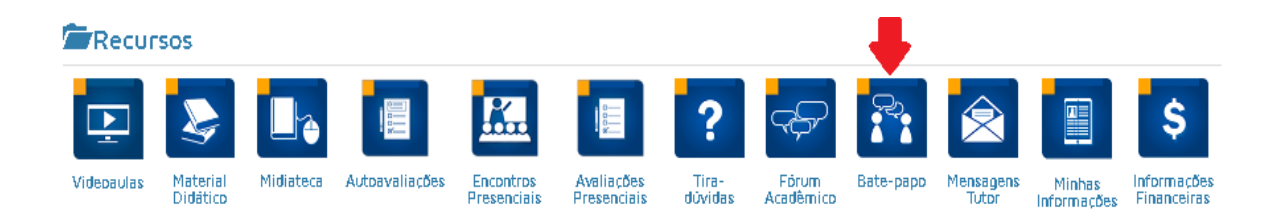

Caso o tutor não abrir a sala, você não poderá interagir.

| Bate papo livre                               | 10   |   |                  | Recursos |                            |  |
|-----------------------------------------------|------|---|------------------|----------|----------------------------|--|
| 01/07/2015<br>Líder / convidado<br>Ana Amélia |      |   | Entrar na sala » |          | Midiateca                  |  |
|                                               |      |   |                  |          | Fórum acadêmico            |  |
| Mercado de trat                               | alho | 8 |                  |          | Salas de bate-papo         |  |
| Líder / convidado<br>Lider/convidado          |      |   | Entrar na sala » | 2        | Tira-dúvidas               |  |
|                                               |      |   |                  |          | Mensagem para a<br>tutoria |  |

# Acesse a Mensagem para a Tutoria

Voltando a tela principal, você terá acesso ao ícone "Mensagem para a Tutoria", conforme à tela a seguir:

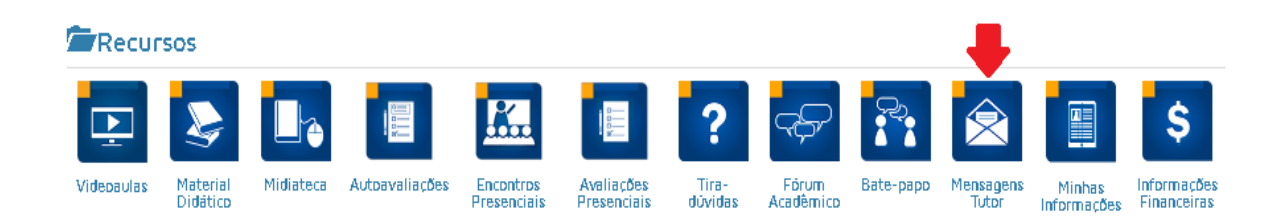

Em que poderá visualizar as mensagens que você enviou para o tutor, como também o que o tutor respondeu. Para tanto, basta clicar no item "Enviar mensagem", como visto na tela abaixo.

Igualmente, fica disponível para o aluno o item relativo aos "Recursos", em que podem ser acessados a Midiateca, o Fórum acadêmico, a Sala de Bate-papo e o Tira-dúvidas.

|                                                     |               | + Nova me | ensagem            |                        |
|-----------------------------------------------------|---------------|-----------|--------------------|------------------------|
| Mensagens                                           |               |           |                    | Clique aqu             |
| Em: 09/10/2015 09:44:43 - Aluno itb 💓 postou:       |               | Envia     | a mensagem         | uma mens<br>para o seu |
|                                                     |               | Perurse   | c                  |                        |
| Olâ tutor.                                          |               |           |                    |                        |
| Estou testando o envio de mensagens daqui de Rorain | na II (David) |           | Midiateca          |                        |
| Recebida a mensagem DavidIII                        |               |           | Fórum acadêmico    |                        |
| Está longe em???                                    |               | <b>.</b>  | Salas de bate-nano |                        |
| Abraçosi                                            |               |           |                    |                        |
| Ana Amélia                                          |               | ?         | Tira-dúvidas       |                        |
|                                                     | ~             | x 🛛 🛜     | Mensagem para a    |                        |
|                                                     |               |           | tutoria            |                        |

# **Acesse as Minhas Informações**

Na tela principal, consta também o ícone "Minhas Informações", que conterá as suas informações pessoais — que deverão estar sempre atualizadas para facilitar a nossa comunicação e interação.

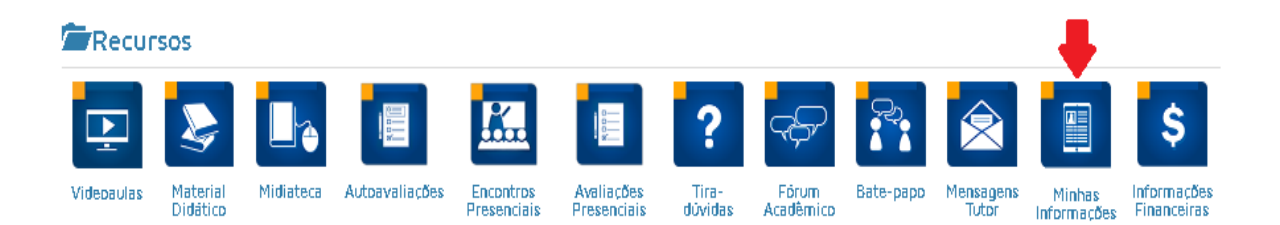

| Modelo EaD Conietaro + In                          | tração - Audilação - Neus cursos                 |         | 018, ALUNO Log of 👩    |
|----------------------------------------------------|--------------------------------------------------|---------|------------------------|
| XXX / Internações pessoals                         |                                                  |         |                        |
| Informaçãos passas                                 | i.                                               | Securso | ;                      |
| Intrinações pessoa                                 | 15                                               | ١.      | Ndabca                 |
| N.A                                                |                                                  | \$      | Förun acadéhilos       |
|                                                    |                                                  | ñ       | Salas de bale-papo     |
|                                                    |                                                  | ?       | ThreefOuldas           |
| Caro aluno,<br>Nenterita suas internações sempre a | X.<br>Nafrastar, je lo tedil la nosca interação. | ٤       | Nensajem para a kulofa |
| Huno                                               | ALUNO ITB                                        |         |                        |
| Kesdmenio                                          | 01011990                                         |         |                        |
| Kaluralitzate                                      | INTALIRN                                         |         |                        |
| Kadoralitade                                       | INSILEIM                                         |         |                        |
| Rg                                                 | 123:6678                                         |         |                        |
| Orgão Espesision                                   | 88P                                              |         |                        |
| Cpr                                                | 33424639674                                      |         |                        |
| Pal                                                | PAI                                              |         |                        |
| 灺                                                  | INÁE                                             |         |                        |
| Endereço                                           | AV. BALDADO FILHO                                |         |                        |
| Conglemenio                                        | п                                                |         |                        |
| Bairro                                             | LABOA SECA                                       |         |                        |
| Citate                                             | INTAL.                                           |         |                        |
| UY                                                 | RX                                               |         |                        |
| Cep                                                | 500400                                           |         |                        |
| Roo                                                | (24) <del>9009 9000</del>                        |         |                        |
| Wazi                                               | (24) <del>3553-1555</del>                        |         |                        |
| Brall                                              | atunoi biĝpi atariomal b.com br                  |         |                        |
| Raka daraya                                        |                                                  |         |                        |
|                                                    |                                                  |         |                        |
| © 2017 Prospere I b. Todos os direitos re          | senandos .                                       |         |                        |

Você poderá postar a sua foto clicando no local destinado à imagem (substituindo a foto da águia pela sua foto).

# Acesse as Informações Financeiras

Voltando para a tela inicial, existe o ícone "Informações financeiras", conforme à tela a seguir:

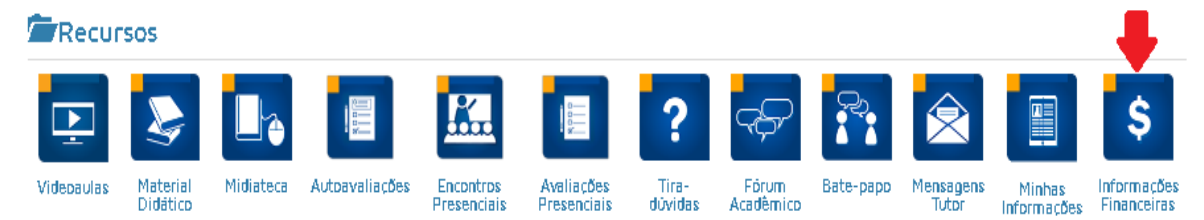

Pelo qual você terá acesso às informações relativas ao pagamento efetuado das parcelas do curso em que está matriculado, conforme pode ser visto na figura abaixo:

| For    | ma de pag    | jamento  |            |               |            |           |               |           |     |
|--------|--------------|----------|------------|---------------|------------|-----------|---------------|-----------|-----|
| b/     |              |          |            |               |            | Aceitamos |               | _         |     |
| Cash   | на           |          |            |               |            | BOLETO    | VISA Merecent | repercard | 210 |
|        |              |          |            |               |            |           |               |           |     |
| C Dor  |              |          |            |               |            |           |               |           |     |
| Ψ Fall | Jelas        |          |            |               |            |           |               |           |     |
|        | Parcela      | Valor    | Vencimento | Valor Pago    | Data Pago  | Transação | Forma         | Status    | Em  |
|        | 1 41 4 4 1 4 |          |            |               | 4540540045 |           | STATE STORE   |           |     |
| (and ) | 1            | R\$ 5,00 | 06/07/2015 | R\$ 5,80 - Ok | 15/06/2015 |           | The second    |           |     |

#### Acesse o Conteúdo

Na parte superior da tela inicial do AVA (Ambiente Virtual Aprendizagem), você poderá ter acesso ao "Conteúdo" das Videoaulas disponibilizadas ou baixar o material didático, conforme figura:

| Modelo EaD ( | Conteúdo Interação                              | Avaliação <sup>",</sup> | Meus cursos |  | Olá, ALUNO | Log off | 0 |
|--------------|-------------------------------------------------|-------------------------|-------------|--|------------|---------|---|
| 🖉 Bem-vin    | Assistir vídeo aula<br>Baixar material didático |                         |             |  |            |         |   |
|              |                                                 |                         |             |  |            |         | _ |

#### Acesse a Interação

Outro item constante na parte superior da tela principal do AVA (Ambiente Virtual Aprendizagem), é o de "Interação". Nele, você pode ter acesso aos itens sobre os quais já falamos anteriormente: Tira-dúvidas, Fórum Acadêmico, Salas de Bate-papo e envio de Mensagem para o Tutor.

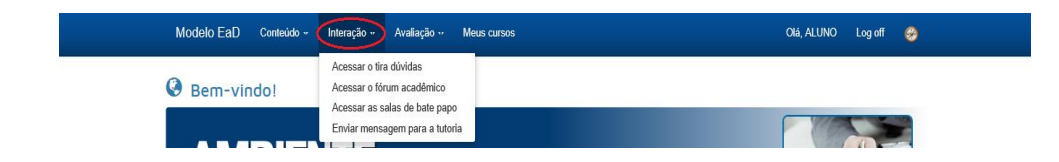

#### Acesse a Avaliação

Para agilizar seu acesso, na parte superior do AVA (Ambiente Virtual Aprendizagem), há o item "Avaliação", no qual você poderá verificar as Autoavaliações disponíveis de acordo com o Módulo escolhido e as Videoaulas assistidas do respectivo componente curricular — como também o seu agendamento para realizar a Avaliação Presencial:

| Modelo EaD Conteúdo ~ Interação ~ r | Avaliação ··· Meus cursos                                         | Olá, ALUNO Log off 🤣 |
|-------------------------------------|-------------------------------------------------------------------|----------------------|
| 🔇 Bem-vindo!                        | Autoavaliações<br>Encontros presenciais<br>Avaliações Presenciais |                      |

#### **Acesse Meus Cursos**

No item "Meus Cursos", localizado na tela superior do AVA (Ambiente Virtual Aprendizagem), é possível o acesso aos cursos nos quais você está matriculado, como também ao número de matrícula, a data de início e de término de cada um, a situação de andamento do curso e a possibilidade de impressão do certificado dos cursos já concluídos.

| Modelo I | EaD Conteúdo + | Interação 🕶 | Avaliação 🗤 | Meus cursos | Olá, ALUNO | Log off | <b>3</b> |
|----------|----------------|-------------|-------------|-------------|------------|---------|----------|
| 🔇 Веп    | -vindo!        |             |             |             |            |         |          |

Caso queira acessar algum curso, basta clicar no item "Selecionar", localizado na linha do nome do curso, conforme pode ser visualizado na figura abaixo.

| Modelo EaD ⊨ №                                           |                                                                                         |      |        |       |         | OIÁ, ALUNC  | ) Log off | 0 |
|----------------------------------------------------------|-----------------------------------------------------------------------------------------|------|--------|-------|---------|-------------|-----------|---|
| AVA / Meus cursos                                        |                                                                                         |      |        |       |         |             |           |   |
| • Curso atual                                            |                                                                                         |      |        |       |         |             |           |   |
| Curso Técnico N                                          | ível Médio                                                                              |      |        |       | Início  | Fim R       | endimento |   |
| CUISO TÉC<br>Polo presencial: PAP<br>Número de matrícula | nico em Administração<br>/ RN / Natal / Lagoa Nova<br>: 2015RN31                        | 1000 | h      |       | 24/08   | 12/06       | 6%        |   |
| Tutor Virtual: ana.am                                    | ella@sistemaitb.com.br                                                                  |      |        |       | _       | _           |           |   |
| 📕 Minhas mat                                             | rículas                                                                                 |      |        |       |         |             |           |   |
|                                                          | Curso                                                                                   |      | Inicio | Fim   | Cursado | Certificado | Histórico |   |
| ENCERRADA                                                | Curso de Aperfeiçoamento Profissional<br>Abertura de Empresas - 30 horas<br>092015RN219 | NOVO | 16/09  | 30/05 | 37%     |             |           |   |

# Acesse a Secretaria Virtual

Na página inicial do AVA (Ambiente Virtual Aprendizagem), está disponível acesso à "Secretaria Virtual", que possui os itens de: "Segunda Via", "Declarações" e "Solicitar". A seguir, iremos detalhar o que você encontra em cada um deles.

| Modelo EaD Conteúdo - Interação - Avaliação - Meus cursos Olá, ALUNO Log off 🤣                                                                                |                                                                                     |                                                                   |  |  |
|----------------------------------------------------------------------------------------------------|-------------------------------------------------------------------------------------|-------------------------------------------------------------------|--|--|
| Recursos                                                                                                    |                                                                                     |                                                                   |  |  |
| 💽 📚 📭                                                                                                    | K. 🗉 ? 💎                                                                            | \$                                                                |  |  |
| Videoaulas Material Midiateca Autoavaliações I<br>Didático P                                                                                                  | Encontros Avaliações Tira- Fórum Bate-p<br>resenciais Presenciais dúvidas Acadêmico | apo Mensagens Minhas Informações<br>Tutor Informações Financeiras |  |  |
| <ul> <li>Informativos</li> <li>Oportunidade de Estágio em TTI - Natal/RI</li> <li>Oportunidade de Estágio na MRV. Mais</li> <li>Secretaria virtual</li> </ul> | N<br>informações na MIDIATECA.                                                      | >                                                                 |  |  |
| Segunda Via                                                                                                    | Declarações                                                                         | Solicitar                                                         |  |  |
|                                                                                                    |                                                                                     |                                                                   |  |  |

**Clicando no item "Segunda Via"**, você acessa a segunda via do Contrato de Prestação de Serviços e o Requerimento de Matrícula, ambos com a possibilidade de impressão.

**No item "Declarações"**, você acessa a Declaração de Aluno Matriculado e a Declaração para Fins de Imposto de Renda. Sendo esta última disponibilizada apenas no início do ano seguinte da realização dos pagamentos.

**No item "Solicitar"**, é possível pedir o cancelamento da matrícula. Mas, atenção, essa deve ser a sua última alternativa, pois nunca desista de seu sonho de ter um diploma de formação profissional! Converse sobre suas dificuldades de tempo, de estudo com seu Tutor e também conheça as formas de financiamento escolar disponibilizadas pela Instituição!

Ainda no item "Solicitar", você acessa a negociação de algum débito que tenha pendente. Em relação ao requerimento de cancelamento, caso venha a usar, o aluno deverá preencher e entregá-lo no Polo em que está matriculado.

Lembre-se: está comprovado que a cada ano de estudo, o candidato aumenta suas chances de emprego.

#### **Atividades Acadêmicas**

Movimentando a barra de rolagem lateral para baixo, acompanhe e monitore o detalhamento de seus rendimentos para cada componente cursado:

| Mooolo                            |                  |                            | Aproveite as Bibliot                           |
|-----------------------------------|------------------|----------------------------|------------------------------------------------|
| TADM Acolhimento                  |                  | ×                          | Virtuais                                       |
| Componente curricular             | Atividade        | Status                     | Conheça os principais<br>digitais públicos:    |
| Processos de Aprendizagem         | Aula 01          | ок 🛈 (3h)                  | Senado Federal     Cámara dos Dep              |
| Processos de Aprendizagem         | Aula 02          | <b>Ok</b> (3h)             | Biblioteca Nacio     Portal Dominio     Sebrae |
| Processos de Aprendizagem         | Autoavaliação 01 | Feito 🛈 (2h) 📶 (10,00 pts) | Universidade de     Paulo                      |
| Processos de Aprendizagem         | Autoavaliação 02 | Feito 🕲 (2h) 📶 (8,00 pts)  | Conheca e divulgue.                            |
| Carreira Técnica em Administração | Aula 01          | ok 🕑 (3h)                  |                                                |
| Carreira Técnica em Administração | Aula 02          | ок 🛇 (3h)                  |                                                |
| Carreira Técnica em Administração | Autoavaliação 01 | Feito (2h) all (8,00 pts)  |                                                |
| Carreira Tácnica em Administração | Autoavaliação 02 | Gate (2b) al (10.00 pts)   |                                                |

# Acesse Rendimento Acadêmico Detalhado

Movimentando a barra de rolagem lateral para baixo, acompanhe e monitore o detalhamento de seus rendimentos para cada componente cursado:

|   | Modelo EaD Conteúdo - Interação - Avaliação - Meus cursos                                                                                                    |
|---|----------------------------------------------------------------------------------------------------|
| F | Rendimento acadêmico detalhado                                                                                                    |
|   | TRH-Acolhimento (20h)                                                                                                    |
|   | Componentes curriculares<br>* Processos de Aprendizagem (10h) - Cursando                                                                                                    |
|   | <ul> <li>(Aula 01 - O 3h)</li> <li>Annuma avaliação realizada.</li> <li>Horas cursadas (3)</li> <li>Média apurada (0,00)</li> </ul>                                                                    |
|   | <ul> <li>Carreira Técnica em Recursos Humanos (10h) - Cursando</li> <li>(Aula 01 - O 3h)</li> <li>Anhuma avaliação realizada.</li> <li>Horas cursadas (3)</li> <li>Ind Média apurada (0,00)</li> </ul> |
|   | Resumo do bloco: 🛇 (6) 🗰 (0 de 2)                                                                                                    |
|   | ₩ TRH-PI (60h)                                                                                                    |
|   | I TRH-EGD (80h)                                                                                                    |

# Perguntas e Mensagens

Aqui você ver as suas perguntas e mensagens que foram enviadas ao seu tutor. Suas dúvidas quando respondidas pelo tutor também podem ser visualizadas por outros alunos, enquanto as mensagens são visualizadas entre você e o tutor.

| O Minhas perguntas                                                                                                    | 🔀 Minhas mensagens                                                                                                    |
|----------------------------------------------------------------------------------------------------|----------------------------------------------------------------------------------------------------|
| Em: 09/10/2015 09:37:47<br>Testando pergunta aqui em Roraima<br>Olá David!!<br>Qualquer dúvida é só testar!!<br>Abraços!!<br>Ana Amélia.<br>Ana Amélia (adm 2015.2) respondeu: | Em: 09/10/2015 09:44:43<br>Olá tutor.<br>Estou testando o envio de mensagens daqui de Roraima !! (David)<br>Recebida a mensagem David!!!<br>Está longe em???<br>Abraços!<br>Ana Amélia<br>Ana Amélia (adm 2015.2) respondeu: |

#### **Considerações finais**

Caro, a Educação a Distância não é uma educação distante, você verá que estaremos bem juntos durante o percurso de sua formação profissional. Utilize todas as oportunidades que o Sistema de Aprendizado disponibiliza. Comunique-se com o seu Tutor Virtual, visite o Polo sempre que quiser e precisar. Lá, estará sempre um Tutor Presencial de braços abertos para acolhê-lo. Leia os livros (mais de uma vez), faça as atividades, participe dos chats e fóruns. Veja as videoaulas, anote e esclareça suas dúvidas; quando necessário, veja novamente.

Caso tenha alguma dificuldade com o acesso à internet ou ao uso do computador, a estrutura do Polo estará a sua disposição.

Cuidar de sua educação é cuidar de seu futuro. É também contribuir para um país melhor e com mais justiça social. Estude sempre!

Seja bem-vindo ao nosso Sistema de Aprendizado!